# *mypro* CLM 431 / CLD 431

Transmetteur inductif 2 fils pour la mesure de conductivité et de concentration

Instructions de montage et de mise en service

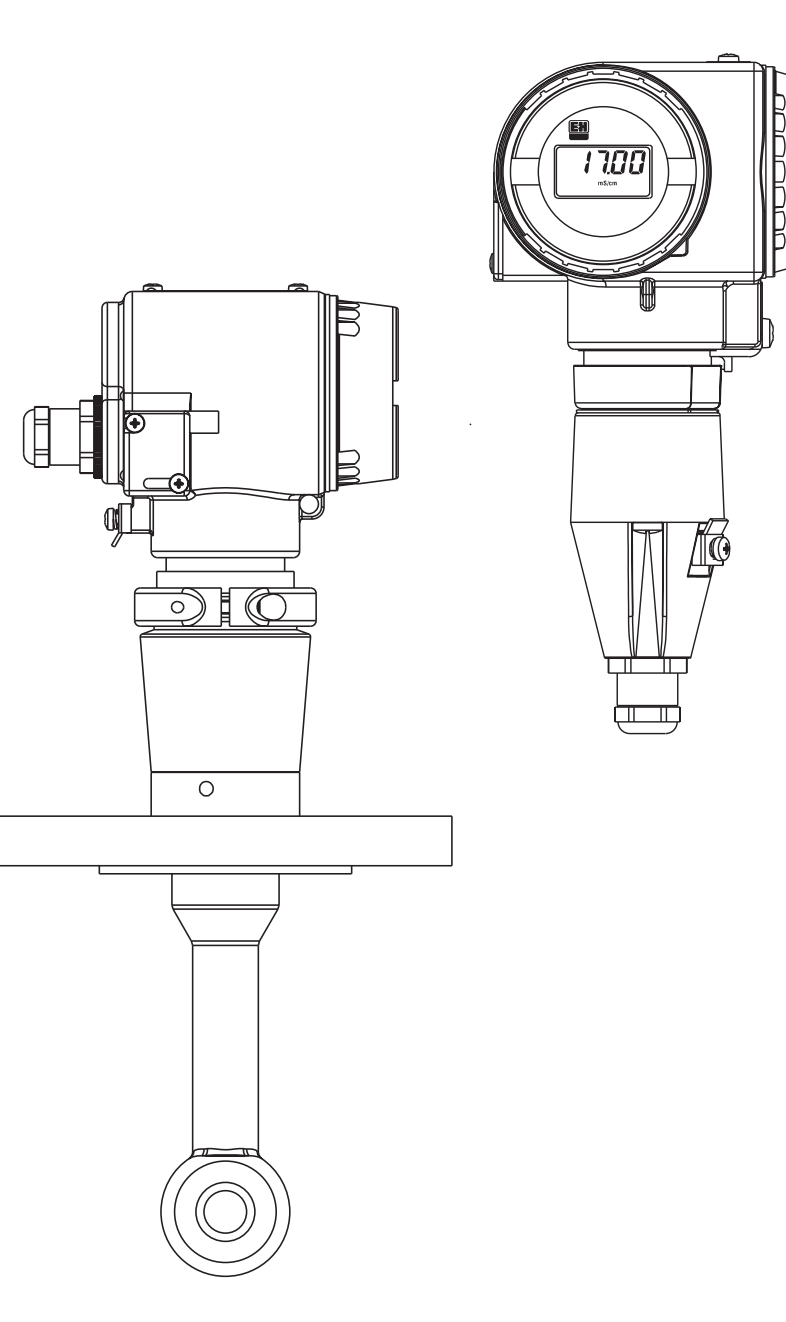

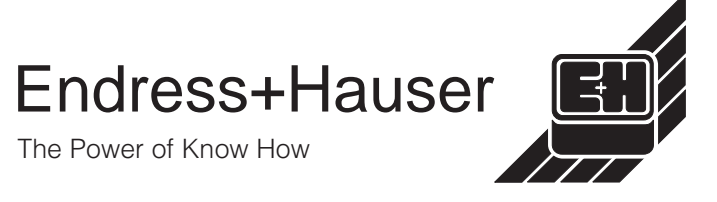

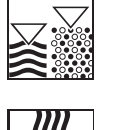

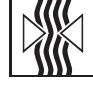

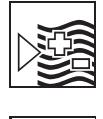

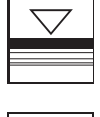

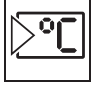

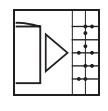

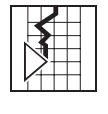

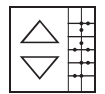

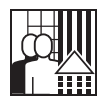

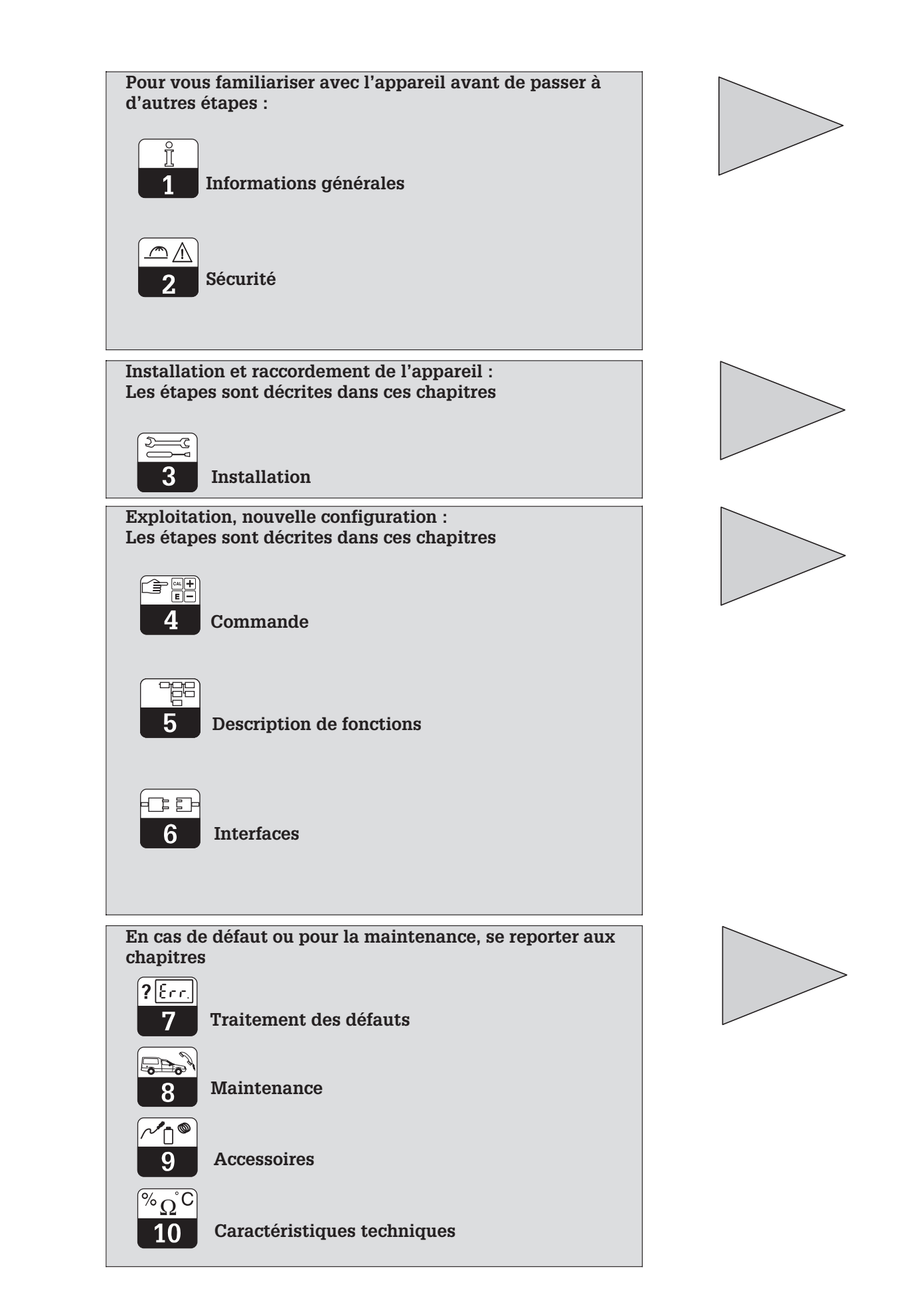

# Sommaire

| <b>1</b><br>1.1<br>1.2<br>1.3<br>1.4<br>1.5<br><b>2</b><br>2.1<br>2.2<br>2.3<br>2.4<br>2.5<br>2.6<br>2.7 | Informations générales         Symboles utilisés         Stockage et transport         Déballage         Démontage, emballage, mise au rebut.         Structure de commande         Structure de commande         Utilisation conforme à l'objet         Généralités         Montage, mise en service, commande.         Dispositifs de surveillance et de sécurité         Protection contre les interférences         Déclaration de conformité         Conseils d'installation en zone explosible | <b>2</b> 2 2 2 2 3 <b>5</b> 5 5 6 6 6 6                                                                    |
|----------------------------------------------------------------------------------------------------|----------------------------------------------------------------------------------------------------|----------------------------------------------------------------------------------------------------|
| <b>3</b><br>3.1<br>3.2<br>3.3<br>3.4<br>3.5<br>3.6                                                       | Installation.         Ensemble de mesure.         Dimensions         Montage.         Raccordement des cellules de conductivité.         Raccordement électrique         Raccordement du Mypro en zone explosible.                                                                                                    | 7<br>8<br>10<br>14<br>17<br>19                                                                             |
| <b>4</b><br>4.1<br>4.2<br>4.3<br>4.4<br>4.5<br>4.6<br>4.7                                                | Configuration<br>Mise en service .<br>Mise sous tension, réglages usine .<br>Concept d'utilisation / éléments d'affichage .<br>Affichage .<br>Verrouillage .<br>Niveau d'utilisation 1 .<br>Niveau d'utilisation 2 .                                                                                                    | 20<br>20<br>21<br>22<br>22<br>23<br>28                                                                     |
| <b>5</b><br>5.1<br>5.2<br>5.3<br>5.4<br>5.5<br>5.6<br>5.7<br>5.8                                         | Description des fonctions         Paramètres principaux         Fonctions de base         Paramètres d'étalonnage         Mesure de concentration         Tableau alpha         Diagnostic         Maintenance et simulation         Informations utilisateur                                                                                                    | <ol> <li>29</li> <li>31</li> <li>33</li> <li>34</li> <li>35</li> <li>36</li> <li>38</li> <li>39</li> </ol> |
| <b>6</b><br>6.1<br>6.2                                                                                   | Interfaces .<br>HART <sup>®</sup><br>Profibus PA                                                                                                    | <b>40</b><br>40<br>44                                                                                      |
| <b>7</b><br>7.1<br>7.2                                                                                   | Traitement des erreurs         Affichage des erreurs         Codes de diagnostic (codes d'erreur)                                                                                                    | <b>45</b><br>45<br>45                                                                                      |
| <b>8</b><br>8.1<br>8.2                                                                                   | Maintenance                                                                                                    | <b>47</b><br>47<br>47                                                                                      |
| 9                                                                                                    | Accessoires                                                                                                    | 48                                                                                                    |
| 10                                                                                                    | Caractéristiques techniques                                                                                                    | 49                                                                                                    |

# 1 Informations générales

# 1.1 Symboles utilisés

### Avertissement :

Ce symbole vous met en garde contre des dangers éventuels. Le nonrespect de ces remarques peut entraîner des dommages corporels et personnels.

![](_page_3_Picture_6.jpeg)

## Remarque :

Ce symbole attire votre attention sur des remarques importantes. Le nonrespect de ces remarques peut entraîner des défauts de fonctionnement.

# **1.2** Stockage et transport

L'appareil est protégé pour le transport et le stockage par son emballage d'origine résistant aux chocs et à l'humidité.

1.3 Déballage

A réception, vérifier si l'emballage et le contenu sont intacts. Sinon, contacter le transporteur ou la poste. Conserver le matériel jusqu'à résolution du litige !

Conservez l'emballage d'origine, il pourra être réutilisé pour le stockage ou pour une expédition le cas échéant.

La livraison comprend :

#### MyPro CLM 431 :

- Le transmetteur Mypro CLM 431/CLD 431
- Les fixations pour le boîtier
- Le manuel de mise en service BA 195C
- Le certificat de conformité (selon l'exécution)

#### MyPro CLD 431 :

- Le transmetteur Mypro CLD 431 avec CLS 50
- Le manuel de mise en service BA 195C
- Le certificat de conformité (selon l'exécution)

# 1.4 Démontage, emballage, mise au rebut

Conservez l'emballage d'origine, il pourra être réutilisé pour le stockage ou pour une expédition le cas échéant.

Pour une mise au rebut, tenir compte des directives locales en vigueur.

Vérifier si la livraison est complète à l'aide de la liste de colisage et de votre bon de commande.

L'utilisateur veillera à observer les conditions

ambiantes (voir caractéristiques techniques).

LM431D01.CHP

# 1.5 Structure de commande

Le code inscrit sur la plaque signalétique indique la variante d'appareil dont vous disposez.

| ENDRESS+HAUSER CE |       |           |          |     |
|-------------------|-------|-----------|----------|-----|
| order code        | CLM43 | 1-H1B2IA  |          |     |
| serno.            | XXX   | XX        |          |     |
| ○⊸⊙ 0 2           | 000mS |           |          | 0   |
| - <b>⊙ -35°C</b>  | 250°C | ;         |          |     |
| G•4 20            | )mA   | , HART Un | nin 12V  |     |
|                   |       | Un        | nax 30V  |     |
|                   |       | Pm        | nax 750m | w j |

Plaque signalétique du Fig. 1.1 CLM 431

![](_page_4_Figure_7.jpeg)

![](_page_5_Figure_3.jpeg)

Plaque signalétique du Fig. 1.2 CLD 431

| Г                                                                                                    |
|----------------------------------------------------------------------------------------------------|
| MyPro CLD 431 inductif                                                                                                    |
| <b>Type de certificat</b><br>A Exécution pour zone non Ex<br>H CENELEC EEx ia/ib IIC T4 (directives 76/117/CE ; 94/9/CE)                                                                                                    |
| Entrée de câble d'alimentation<br>1 Entrée de câble PE 13,5<br>3 Entrée de câble M 20 × 1,5<br>5 Entrée de câble NPT ½ "<br>7 Entrée de câble G ½"<br>8 Entrée de câble M12 pour Profibus PA                                                                                                    |
| Electronique, communication, affichage<br>A 4 20 mA, HART, sans afficheur<br>B 4 20 mA, HART, afficheur LCD<br>C Profibus PA, sans afficheur<br>D Profibus PA, afficheur LCD                                                                                                    |
| Accessoires<br>1 Pas d'accessoire                                                                                                    |
| Cellule de mesure, raccord process et matériauIA CLS 50, DIN bride DN 50, PFA/PTFE/PTFEIB CLS 50, DIN bride DN 50, PEEC/PTFE/PTFEIE CLS 50, 2 " ANSI bride, PFA/PTFE/PTFEIF CLS 50, 2 " ANSI bride, PEEC/PTFE/PTFEIK CLS 50, JIS bride 10K / 50 A, SS 316L, PFA, PTFEIL CLS 50, JIS bride 10K / 50 A, SS 316L, PEEC, PTFEIO CLS 50, DIN bride DN 50 / PN 10, PVDF, PFAIP CLS 50, DIN bride DN 50 / PN 10, PVDF, PEECIS CLS 50, ANSI bride 2 " / 150 lbs, PVDF, PFAIT CLS 50, JIS bride 10K / 50A, PVDF, PFAIT CLS 50, JIS bride 10K / 50A, PVDF, PEAIX CLS 50, JIS bride 10K / 50A, PVDF, PEA |
| V V V V       CLD 431-       Référence complète                                                                                                    |

Endress+Hauser

2 Conseils de sécurité

# 2.1 Utilisation conforme à l'objet

Le transmetteur Mypro CLM 431/CLD 431 est un appareil de mesure précis et fiable destiné à la détermination de la conductivité et de la concentration de liquides.

Le transmetteur Mypro CLM 431/CLD 431 est conçu pour les applications dans les domaines suivants :

- Industrie chimique
- Pharmacie
- Industrie agro-alimentaire
- Traitement des eaux usées
- Traitement des condensats
- Stations d'épuration communales
- Traitement des effluents industriels

L'exécution de l'appareil permet son utilisation en zone explosible Ex 1.

# 2.2 Généralités

L'appareil a été construit d'après les derniers progrès techniques et respecte les normes nationales et européennes en vigueur (voir caractéristiques techniques). Il a été construit selon EN 61010-1 et a quitté nos établissements en parfait état.

S'il est toutefois utilisé de manière non conforme, notamment en cas de mauvais raccordement, il peut être source de dangers.

# 2.3 Montage, mise en service, commande

### Avertissement :

- Le montage, le raccordement électrique, la mise en service, la commande et la maintenance de l'ensemble de mesure ne doivent être effectués que par un personnel spécialisé, autorisé par l'utilisateur de l'installation.
- Le personnel spécialisé doit être familiarisé avec le présent manuel de mise en service et en respecter les instructions.
- Avant de procéder au raccordement, s'assurer que l'alimentation est conforme aux indications portées sur la plaque signalétique.
- Lors du raccordement d'un appareil en zone explosible, tenir absolument compte des directives en vigueur (voir chapitre 2.7).

- Avant de mettre le système sous tension, vérifier tous les raccordements.
- Pas de mise en service sans mise à la terre du boîtier.
- Ne pas mettre en service les appareils endommagés, sources de dangers, et les marquer comme étant défectueux.
- Les défauts du point de mesure ne doivent être supprimés que par un personnel autorisé et formé à cette tâche.
- Si les défauts ne peuvent pas être supprimés, il convient de mettre l'appareil hors service et de le protéger contre toute mise en route intempestive.
- Les réparations ne doivent être effectuées que par le fabricant ou par un SAV E+H.

![](_page_6_Picture_29.jpeg)

#### Avertissement :

- Une utilisation non conforme à l'objet risque de compromettre la sécurité et le fonctionnement de l'installation.
- L'utilisateur doit veiller au respect des consignes de sécurité.

![](_page_7_Picture_2.jpeg)

#### Dispositifs de surveillance et de sécurité 2.4

#### Dispositifs de surveillance

#### Dispositifs de sécurité

Lors de l'apparition d'un défaut un symbole d'alarme clignote sur l'afficheur et un courant défaut donné (22 +/- 0,5 mA) est émis par le biais de la sortie courant.

L'appareil est protégé contre les influences externes et les dommages gràce à :

- boîtier entièrement métallique
- façade d'appareils résistant aux UV
- mode de protection du boîtier IP 65

#### 2.5 Protection contre les interférences

Cet appareil est protégé contre les parasites comme les impulsions haute fréquence et l'électricité statique conformément aux normes européennes en vigueur (voir Caractéristiques techniques, chap. 10).

![](_page_7_Picture_13.jpeg)

#### Avertissement :

Cette protection n'est cependant active que si l'appareil a été raccordé conformément aux instructions contenues dans ce manuel.

#### 2.6 Déclaration de conformité

Le transmetteur Mypro CLM / CLD 431 a été conçu et construit d'après les normes et directives européennes en vigueur. Il est conçu pour une utilisation en zone explosible.

Le respect des normes européennes harmonisées pour l'utilisation de l'appareil en zone explosible est attesté par une déclaration de conformité.

![](_page_7_Picture_19.jpeg)

Une déclaration de conformité CE

est jointe à la livraison.

#### 2.7 Conseils d'installation en zone explosible

Le transmetteur Mypro CLM 431/CLD 431 a été construit et testé selon les directives européennes harmonisées (CENELEC) pour "matériels électriques destinés aux zones explosibles". L'appareil répond aux exigences de la directive 76/117/CE et est conçu pour une utilisation en zone explosible.

![](_page_7_Picture_24.jpeg)

#### Avertissement :

- Les directives nationales en vigueur doivent être respectées lors du montage et de la commande.
- Tous les câbles de signal doivent être blindés selon VDE 0165 et séparés des autres câbles.

![](_page_8_Figure_2.jpeg)

# 3.1 Ensemble de mesure

Un ensemble de mesure complet comprend :

- un transmetteur Mypro CLM 431
- une cellule inductive avec ou sans sonde de température intégrée, par ex. CLS 50, avec câble de mesure surmoulé
- ou le transmetteur compact Mypro CLD 431 avec cellule de conductivité CLS 50

![](_page_8_Figure_8.jpeg)

![](_page_8_Figure_9.jpeg)

complet Mypro CLM 431 avec câble de mesure surmoulé et cellule de conductivité CLS 50

Ensemble de mesure

Appareil compact Mypro CLD 431 avec cellule de conductivité CLS 50

LM431D03.CHP

![](_page_8_Picture_14.jpeg)

5

-C

3

# 3.2 Dimensions

## 3.2.1 MyPro CLM 431

![](_page_9_Figure_4.jpeg)

Dimensions du Fig. 3.3 MyPro CLM 431

LM431D03.CHP

## 3.2.2 MyPro CLD 431

![](_page_10_Figure_4.jpeg)

Dimensions du MyPro CLD 431 Fig. 3.4 avec CLS 50

| Bride libre | Bride fixe |
|-------------|------------|
|             |            |
|             |            |
| FLANSCH.CDR |            |

| Bride libre<br>SS 316L | DN 50<br>PN 16 | ANSI 2"<br>300 lbs | JIS 10K<br>50A |
|------------------------|----------------|--------------------|----------------|
| D                      | 165            | 165,1              | 155            |
| Øk                     | 125            | 127                | 120            |
| <i>d</i> <sub>2</sub>  | 4 × 18         | 8 × 19             | 4 × 19         |
| b                      | 18             | 22,2               | 16             |
| а                      | 27             | 27                 | 27             |
| Vis                    | M16            | M16                | M16            |
|                        |                |                    |                |
| Bride fixe<br>PVDF     | DN 50<br>PN 10 | ANSI 2"<br>150 lbs | JIS 10K<br>50A |
| D                      | 165            | 165                | 152            |
| Øk                     | 125            | 121                | 120            |
| <i>d</i> <sub>2</sub>  | 4 × 18         | 8 × 19             | 4 × 19         |
| b                      | 18             | 18                 | 18             |
| а                      | 78             | 78                 | 78             |
| Vis                    | M16            | M16                | M16            |

Dimensions de bride Fig. 3.5 du MyPro CLD 431 3

# 3.3 Montage

#### 3.3.1 MyPro CLM 431

Le transmetteur Mypro CLM 431 peut être monté au mur ou sur un mât ou conduite. Le support adéquat est fourni en fonction de la version commandée. Le boîtier du Mypro CLM 431 est fixé avec deux vis sur le support. Grâce aux quatre trous, il peut être tourné de 90°.

![](_page_11_Figure_6.jpeg)

*gauche :* Montage sur mât DN 60 avec étrier de fixation

*droite :* Montage sur mât DN 30...200 avec étrier de fixation (montage horizontal)

Fig. 3.6 hc

*gauche :* Montage sur mât DN 60 avec étrier de fixation

*droite :* Montage sur mât DN 30...200 avec étrier de fixation (montage vertical)

Fig. 3.7

![](_page_12_Picture_2.jpeg)

![](_page_12_Figure_4.jpeg)

Installation

### 3.3.2 MyPro CLD 431

La version compacte Mypro CLD 431 est montée directement sur la conduite ou le réservoir à l'aide d'une bride.

La cellule doit être traversée par le fluide dans le sens d'écoulement.

La distance entre la cellule et la paroi de la conduite ainsi que la profondeur d'immersion influencent la précision de mesure.

![](_page_13_Picture_6.jpeg)

#### Remarque :

- La flèche sur la bride ou sur la surface de l'écrou permettent d'orienter la cellule.
- Un angle de montage divergent de max. 30° par rapport au sens d'écoulement n'influence pas la précision de mesure.

- Si la distance cellule paroi de conduite > 30 mm, il n'y a pas lieu de tenir compte du facteur de montage f (f=1,0). Si la distance est inférieure, le facteur est plus élevé pour des conduites électriquement isolantes (f > 1), et plus faible pour des conduites électriquement conductrices (f<1), voir diagramme p. 26.
- La profondeur d'immersion minimale de la cellule est de 80 mm (à partir du bord inférieur de la cellule).
- Le couple de serrage de la bride ne doit pas excéder 45 Nm (DN 50/PN 16) ou 26 Nm (ANSI 2", 300 lbs)
- Tenir compte des limites de température de produit ambiante lors de l'utilisation de la version compacte (voir aussi Caractéristiques techniques fig. 10.1)

![](_page_13_Picture_14.jpeg)

Montage du MyPro CLD 431 ou CLS 50 avec distance a de la paroi

*gauche :* MyPro CLD 431

droite : MyPro CLM 431 Fig. 3.10 avec CLS 50

LM431D03.CHP

![](_page_14_Picture_2.jpeg)

#### 3.3.3 Orientation de l'appareil

#### Orientation de l'appareil

Dès que l'appareil est fixé horizontalement ou verticalement au mur ou sur mât, il est possible de le tourner pour en faciliter l'accès.

![](_page_14_Picture_6.jpeg)

![](_page_14_Picture_7.jpeg)

### Remarque :

La position du transmetteur doit permettre l'utilisation du clavier de commande.

#### Orientation de l'afficheur

Une lecture aisée des indications est possible grâce à la rotation par pas de 90° de l'affi-

cheur. Les étapes sont décrites dans la fig. ci-dessous.

![](_page_14_Figure_13.jpeg)

# Démontage/montage de l'afficheur :

 Dévisser le couvercle de protection de l'afficheur. Tirer les languettes vers l'extérieur.

② Basculer l'afficheur vers l'avant et le démonter.

③ Tourner l'affichage de 90°. Remonter dans la position souhaitée en tenant compte des repères.

④ Bien encliqueter dans2 le guide.

# 3.4 Raccordement des cellules de conductivité

# 3.4.1 Cellules de conductivité utilisables

Avec le transmetteur Mypro CLM 431, il est possible d'utiliser les cellules de conductivité inductives suivantes :

![](_page_15_Figure_6.jpeg)

Aperçu de la gamme de mesure de la cellule CLS 50 utilisable avec le Fig. 3.13 Mypro CLM 431

### 3.4.2 Raccordement du câble de mesure

Le raccordement des cellules de conductivité inductives est effectué avec un câble de mesure spécial multibrins, blindé surmoulé. En cas de prolongation du câble, il faut utiliser la boite de jonction VBM avec le câble prolongateur CLK 5.

![](_page_16_Picture_2.jpeg)

LM431D03.CHP

#### Construction et confection du câble CLK 5 avec exemple de raccordement

![](_page_16_Figure_5.jpeg)

![](_page_16_Figure_6.jpeg)

![](_page_16_Figure_7.jpeg)

Raccordement de la cellule de mesure CLS 50 Fig. 3.15 avec câble surmoulé 3

![](_page_17_Figure_2.jpeg)

![](_page_17_Figure_3.jpeg)

![](_page_17_Figure_4.jpeg)

![](_page_17_Figure_5.jpeg)

ANSCHL.CDR

![](_page_18_Picture_2.jpeg)

## 3.5 Raccordement électrique

Le transmetteur Mypro CLM 431/CLD 431 possède des compartiments de raccordement séparés pour la tension d'alimentation et la cellule de mesure.

Les bornes de raccordement pour le câble 2 fils se trouvent sous un couvercle à visser sur la partie droite de l'appareil.

Procéder de la manière suivante pour le raccordement du transmetteur Mypro CLM 431/CLD 431 :

- Relier le transmetteur Mypro CLM 431/ CLD 431 à une tension continue de 12...30 V
- Mettre l'appareil à la terre au moyen de la borne de terre externe
- Mettre le blindage du câble deux fils à la terre en le reliant à la borne de terre dans le compartiment de raccordement

![](_page_18_Figure_11.jpeg)

Compartiment de Fig. 3.18 raccordement électrique

![](_page_18_Figure_13.jpeg)

![](_page_18_Picture_14.jpeg)

Þ

- La terre du blindage doit être maintenue aussi courte que possible.
   Relier le blindage directement à la borne de terre. Ceci est également valable pour le raccordement de la boite de jonction VBM.
- Lors d'un montage sur mât, mettre ce dernier à la terre afin d'augmenter la résistance aux parasites. Le passage du câble dans le mât augmente également cette résistance.
- La résistance aux parasites est seulement assurée lors d'une mise à la terre de l'appareil avec un câble 2 fils blindé.

#### Charge

La tension d'alimentation min. nécessaire du transmetteur dépend de la résistance des appareils raccordés.

Le diagramme ci-dessous reprend les tensions d'alimentation nécessaires lors du raccordement de l'interface HART ainsi que la charge max. admissible dans le circuit du transmetteur. La résistance max. admissible  $R_{max}$  se calcule d'après la formule suivante :

$$R_{max} = \frac{U_V - U_M}{I_{max}}$$

- avec U<sub>V</sub> = Tension d'alimentation du circuit de transmetteur (DC)
  - $U_M =$  Tension aux bornes du transmetteur (12 V DC)
  - I<sub>max</sub> = Intensité du courant max. de l'appareil (22 mA)

![](_page_19_Figure_11.jpeg)

Résistance admissible du Fig. 3.20 circuit du transmetteur

![](_page_20_Figure_2.jpeg)

LM431D03.CHP

# 3.6 Raccordement du Mypro en zone explosible

#### Raccordement Mypro CLM 431-H

L'appareil CLM 431-H certifié selon directive 76/117/CE peut être installé en zone Ex 1 ou 2. Le circuit de capteur à sécurité intrinsèque (ia) peut également être amené en zone 0 en respectant la norme européenne CEI 60079-14.

#### Raccordement MyPro CLD 431-H

L'appareil CLD 431-H certifié selon directive 76/117/CE peut être installé en zone Ex 1 ou 2.

En principe il n'est permis de raccorder au transmetteur en version Ex que des appareils avec circuit de sortie à sécurité intrinsèque.

Avertissement :

Les couvercles de l'afficheur et du compartiment de raccordement doivent être fermés en permanence.

![](_page_20_Picture_13.jpeg)

Remarque :

Tenir également compte des conseils de sécurité au chapitre 2.7 pour l'installation d'appareils en zone explosible.

![](_page_20_Figure_16.jpeg)

Cellule de mesure et Fig. 3.21 transmetteur en zone Ex

![](_page_21_Picture_2.jpeg)

# 4.1 Mise en service

![](_page_21_Picture_4.jpeg)

- Remarque :
- Il est vivement recommandé de se familiariser avec l'utilisation de l'appareil avant la première mise en service.
- Avant de mettre sous tension, vérifier tous les raccordements
- S'assurer que la cellule de mesure se trouve dans le produit ou dans une solution d'étalonnage, sans quoi aucune valeur plausible n'est affichée

# 4.2 Mise sous tension, réglages usine

![](_page_21_Picture_10.jpeg)

```
Fig. 4.1 Mesure de conductivité
```

Mesure de concentration

![](_page_21_Picture_12.jpeg)

Le transmetteur Mypro CLM 431/CLD 431 ne possède pas de bouton de mise en route. A la mise sous tension, le transmetteur procède à une routine de contrôle. Puis il passe en mode de mesure. L'affichage doit en principe se présenter comme illustré ci-contre. Les valeurs mesurées affichées peuvent être différentes. L'unité de conductivité est  $\mu$ S/cm ou mS/cm, l'unité de concentration est %.

Si l'affichage indique une valeur plausible, il est possible de programmer une constante de cellule afin que le transmetteur indique correctement les valeurs mesurées. L'appareil est maintenant prêt à mesurer.

La commutation entre les modes de mesure conductivité et concentration est effectuée dans la fonction "UnIt", chapitre 5.1.

Des informations relatives à l'étalonnage figurent aux chapitres 4.6.5 et 5.

Fig. 4.2

```
Possibilités d'utilisation
du Mypro CLM 431/
CLD 431
```

- terminal portable HART
- Commuwin II via matrice de program-
- mation

mypro CLM 431 / CLD 431 inductif

#### 4.3 Concept d'utilisation / éléments d'affichage Le transmetteur intelligent Mypro CLM 431/

CLD 431 peut être utilisé directement sur le terrain à l'aide de ses 4 touches de commande ou à distance par le biais de l'interface HART<sup>®</sup> (terminal portable ou Commuwin II) ou via Profibus PA.

Les quatre touches se trouvent sur le côté de l'appareil, sous un cache amovible; elles peuvent être activées à l'aide d'un objet pointu (par ex. un stylo).

L'agencement des touches est expliqué sur une étiquette autocollante apposée sur le boîtier, au-dessus du clavier.

Les fonctions suivantes sont disponibles pour la commande sur site :

## Niveau d'utilisation 1

- Contrôle des réglages actifs (paramètres secondaires)
- Diagnostic des erreurs (paramètres de diagnostic)
- Réglage de l'interface de courant (paramétrage de l'appareil)
- Etalonnage

### Niveau d'utilisation 2

Tous les autres réglages figurent au niveau d'utilisation 2, par ex. la commutation entre conductivité et concentration.

![](_page_22_Figure_19.jpeg)

![](_page_22_Picture_20.jpeg)

Sélection des paramètres secondaires /

Sélection des paramètres de diagnostic /

Fonction des touches au niveau 1 :

réglage des valeurs

réglage des valeurs

Etalonnage du capteur

Paramétrage

F

С

Fig. 4.3 Touches de commande

LM431D04.CHP

![](_page_23_Picture_2.jpeg)

![](_page_23_Picture_3.jpeg)

La figure ci-contre illustre l'affichage dans son intégralité.

Divers symboles sont affichés en fonction du réglage.

# 4.5 Verrouillage

La protection en écriture est effectuée avec les éléments de commande ou avec l'interface de communication. Le premier mode de verrouillage est prioritaire par rapport au deuxième. Un appareil verrouillé sur le terrain ne peut pas être déverrouillé avec l'interface de communication.

![](_page_23_Picture_8.jpeg)

### Remarque :

- Le verrouillage est maintenu après un reset ou une coupure de courant.
- Les valeurs par défaut ne sont pas verrouillées.

Appuyer simultanément sur "+" et "**F**" une fois

![](_page_23_Picture_13.jpeg)

#### L'appareil est verrouillé

Les données peuvent uniquement être lues. Toute tentative d'écriture génère le message "*PRot*" (protection).

Appuyer simultanément sur "–" et "**C**" une fois

![](_page_23_Picture_17.jpeg)

#### L'appareil est déverrouillé

Verrouillage / Déverrouillage via interface de communication ou sur le terrain (niveau d'utilisation 2) :

voir sections 4.7 et 5.

![](_page_24_Picture_2.jpeg)

## 4.6 Niveau d'utilisation 1

#### 4.6.1 Sélection du mode d'affichage

Le transmetteur affiche la valeur mesurée instantanée. Les quatre touches de commande permettent de passer dans divers modes d'utilisation.

![](_page_24_Figure_7.jpeg)

#### 4.6.2 Menu paramètres secondaires (température)

Ce menu sert à afficher les paramètres liés à la valeur mesurée. Si aucune touche n'est ac-

tionnée dans un délai de 30 s, le mode d'affichage normal est de nouveau actif.

![](_page_24_Figure_11.jpeg)

#### 4.6.3 Menu paramètres de diagnostic

Les paramètres de diagnostic indiquent l'offset de température obtenu avec l'étalonnage de celle-ci et les codes de diagnostic actifs (messages d'erreur) par ordre de priorité la plus élevée (Prio\_1). Si aucune touche n'est actionnée dans un délai de 30 s, le mode d'affichage normal est de nouveau actif.

![](_page_25_Figure_5.jpeg)

![](_page_26_Picture_2.jpeg)

#### 4.6.4 Paramétrage

Ce menu permet l'affichage et l'édition des paramètres importants pour la mise en service :

- Coefficient de température (valeur α)
- Constante de la cellule
- Facteur de montage
- Valeur pour sortie courant 4 mA
- Valeur pour sortie courant 20 mA

Le mode d'édition se reconnaît au clignotement. Après avoir entré la valeur souhaitée, il faut la valider avec la touche "F", puis on passe au pas suivant.

#### Gammes de réglage :

| Coefficient               |                                  |
|---------------------------|----------------------------------|
| de température $\alpha$ : | 0,00 à 10,00 %/K                 |
| Constante de cellule C    | :0,0025 à 99,99 cm <sup>-1</sup> |
| Facteur de montage :      | 0,010 à 5,000                    |
| Différence de valeurs     | 20 µS/cm / 200 µS/cm /           |
| minimale entre            | 2 mS/cm / 20 mS/cm               |
| 4 mA et 20 mA :           | (en fonction de la               |
|                           | gamme de mesure)                 |

![](_page_26_Picture_14.jpeg)

#### **Remarque :**

Il faut respecter une différence minimale entre le 4 mA et le 20 mA, sinon l'appareil indique un message d'erreur (voir chap. 10).

![](_page_26_Figure_17.jpeg)

#### 4.6.5 Etalonnage

Le menu d'étalonnage du Mypro CLM 431/ CLD 431 concerne la température et la conductivité. La précision de la mesure de conductivité inductive est influencée par les grandeurs suivantes :

- Constante de cellule → en fonction de la construction de la cellule
- Facteur de montage → en fonction du montage de la cellule
- Couplage résiduel → décalage du point zéro, correction par Airset

#### Description des modes d'étalonnage

#### Airset (pour les mesures < 500 $\mu$ S/cm)

Le réglage du zéro est effectué sur la cellule raccordée au Mypro. Celle-ci se trouve à l'air et non dans l'eau. Elle est réglée sur 0,0 µS/cm avec la touche "**C**" dans le menu étalonnage "*R*1*R*".

La valeur offset qui en résulte peut être interrogée dans le pavé "paramètres de diagnostic" (avec la touche "–") dans le menu rapide.

# Détermination de la constante de cellule (pour le réétalonnage ou en cas de dépôt)

La constante de la cellule inductive est déterminée par immersion dans un récipient suffisamment grand (distance cellule - paroi > 30 mm) contenant une solution dont la conductivité et le coefficient de température sont connus. Cet étalonnage ne modifie pas le facteur de montage. La valeur obtenue peut être lue dans le menu "Réglage des paramètres" (avec la touche "**F**"). L'étalonnage de la conductivité, c'est à dire la détermination de la constante de cellule, peut être effectué avec ou sans compensation automatique en température. Pour les solutions d'étalonnage, le coefficient de température ou la conductivité non compensée sont indiqués en fonction de la température.

Le menu peut être interrompu à tout moment avec la touche "**F**"; elle est signalée par un message de défaut (interruption étalonnage).

# Détermination du facteur de montage (pour diamètre de conduite < DN 110)

Le facteur de montage est déterminé avec une cellule installée. Pour déterminer la correction, on remplit par ex. la conduite avec un liquide dont la conductivité et le coefficient de température sont connus. La constante de cellule n'est pas modifiée par cette procédure. La valeur obtenue peut être lue dans "Réglage des paramètres" du menu rapide (avec la touche "**F**").

![](_page_27_Picture_17.jpeg)

#### Remarque :

- Quand la cellule est installée sur des conduites suffisamment larges (DN > 110) ou sur des cuves, le facteur de montage f=1. La cellule est étalonnée via *E R L. E*, (determination de la constante de cellule).
- Si la conduite a un DN < 110, le facteur de montage de la cellule installée doit être déterminé. (" C R L. R").

![](_page_27_Figure_21.jpeg)

Facteur de montage f en fonction de l'écart entre la paroi et la cellule de mesure 1 tube conducteur 2 tube isolant

Endress+Hauser

Fig. 4.5

![](_page_28_Picture_2.jpeg)

#### Menu étalonnage

![](_page_28_Figure_5.jpeg)

# 4.7 Niveau d'utilisation 2

Le niveau 2 contient toutes les autres fonctions du Mypro 431. Celles-ci sont regroupées dans des menus.

- Pour passer du mode de mesure au niveau d'utilisation 2, appuyer sur la touche "F" pendant plus de 3 s.
- Le groupe de fonctions est sélectionné avec les touches "+" et "-".
- Pour passer à un autre groupe, utiliser la touche "F".
- Lorsque la fonction souhaitée est affichée, il est possible de modifier la valeur avec "+" ou "-".
- Pour confirmer la modification et passer à une autre fonction, utiliser de nouveau la touche "F"
- Pour quitter le niveau spécialiste, appuyer de nouveau sur la touche "F" pendant plus de 3 s, sinon le niveau est de toute façon désactivé au bout de 3 minutes si aucune entrée n'a été effectuée (la valeur n'est pas mémorisée).

![](_page_29_Figure_10.jpeg)

![](_page_30_Picture_2.jpeg)

LM431D05.CHP

# 5 Description des fonctions

Dans ce chapitre figurent la description complète des fonctions de l'appareil ainsi que les positions de matrice du terminal portable et Commuwin II.

# 5.1 Paramètres principaux

| Groupe de fonctions                  |               |                                                                                                    |                   |                     |
|--------------------------------------|---------------|----------------------------------------------------------------------------------------------------|-------------------|---------------------|
| tní i                                |               | PARAMETRES PRINCIPAUX                                                                                                    |                   |                     |
| Fonction/<br>Affichage               | Matrice<br>VH | Description                                                                                                    | Rég<br>par défaut | lage<br>utilisateur |
| Valeur mesurée                       | VH<br>00      | Affichage de la conductivité ou de la concentration mesurée                                                                                                    | -                 |                     |
| Température<br>23.8<br><sup>vc</sup> | VH<br>01      | Affichage de la valeur mesurée (voir section 4.6.2).<br>Remarque :<br>Cette fenêtre n'apparaît que si la mesure de<br>température est active (voir VH 17 :<br>type de compensation en température)<br>Gamme de valeurs :<br>-35,0 250,0 °C                                                                                                    | -                 |                     |
| Etat du<br>transmetteur              | VH<br>02      | Edition de l'état du transmetteur, par ex. étalonnage sur<br>site<br>Remarque :<br>Cette fonction n'est disponible<br>qu'avec le terminal HART <sup>®</sup> ou Commuwin II<br>Commuwin : mesure, ét. actif, réglage paramètre                                                                                                    | -                 |                     |
| Unité paramètre<br>principal         | VH<br>03      | <ul> <li>Sélection de l'unité du paramètre principal, commutation entre conductivité et concentration.</li> <li>Remarque :         <ul> <li>Uniquement pour le transfert des données via interface. Sur l'affichage in-situ à 4 digits, l'unité est automatiquement modifiée grâce à la fonction commutation de gamme automatique.</li> <li>Attention : Au passage d'un paramètre à un autre, la sortie courant adopte automatiquement la valeur par défaut.</li> </ul> </li> <li>Gamme de valeurs :         <ul> <li>µS/cm, mS/cm, S/m</li> <li>%</li> </ul> </li> </ul> | μS/cm<br>ou<br>%  |                     |

![](_page_31_Picture_1.jpeg)

5

| Groupe de fonctions PARAMETRES PRINCIPAUX                |               |                                                                                                    |                                         |                     |  |
|----------------------------------------------------------|---------------|----------------------------------------------------------------------------------------------------|-----------------------------------------|---------------------|--|
| Fonction/<br>Affichage                                   | Matrice<br>VH | Description                                                                                                    | Rég<br>par défaut                       | lage<br>utilisateur |  |
| Amortissement<br>du signal                               | VH<br>04      | Cette fonction décrit la réactivité du transmetteur au signal<br>d'entrée. La valeur correspond à la fréquence<br>d'échantillonnage pour l'établissement de la moyenne.<br><b>Gamme de valeurs :</b><br>1 10 | 1                                       |                     |  |
| Valeur<br>pour 4 mA                                      | VH<br>05      | Entrée de la concentration ou de la conductivité pour un courant de 4 mA (voir section 4.6.4).                                                                                                    | 0,0 mS/cm<br>ou<br>0 %                  |                     |  |
| Valeur pour<br>20 mA<br>COCO<br><sup>mS/cm</sup><br>20mA | VH<br>06      | Entrée de la concentration ou de la conductivité pour un courant de 20 mA (voir section 4.6.4).                                                                                                    | 2000 mS/cm<br>ou<br>99,99 %             |                     |  |
| Gamme de<br>courant                                      | VH<br>07      | La gamme est affichée lorsque l'écart entre les valeurs<br>4 mA et 20 mA n'a pas été respecté.<br><b>Gamme de valeurs :</b><br>non valide                                                                    | en fonction<br>de la gamme<br>de mesure |                     |  |

![](_page_31_Picture_3.jpeg)

Les fonctions signalées de cette façon ne sont pas disponibles sur la variante Profibus.

![](_page_32_Picture_2.jpeg)

LM431D05.CHP

# 5.2 Fonctions de base

|                                           | Groupe de fonctions |                                                                                                    |                    |             |  |  |
|-------------------------------------------|---------------------|----------------------------------------------------------------------------------------------------|--------------------|-------------|--|--|
|                                           | FONCTIONS DE BASE   |                                                                                                    |                    |             |  |  |
| Eonction/                                 | Matrice             | Description                                                                                                    | Rég                | lage        |  |  |
| Affichage                                 | VH                  |                                                                                                    | par défaut         | utilisateur |  |  |
| Commande<br>étalonnage à<br>distance      | VH<br>10            | La routine d'étalonnage est lancée depuis cette position<br>(voir section 4.6.5).                                                                                                    | _                  |             |  |  |
|                                           |                     | <sup>i</sup> 'interface (terminal HART <sup>®</sup> ou Commuwin II).                                                                                                    |                    |             |  |  |
| Coefficient de température $\alpha$       | VH<br>11            | Entrée du coefficient de température linéaire valable pour<br>le process<br>Gamme de valeurs :<br>0,00 10,00 % /K                                                                      | 2,10 % / K         |             |  |  |
| Type de<br>compensation<br>en température | VH<br>12            | Sélection du type de compensation en température du<br>milieu :<br>Sélection possible :<br>nonE = sans<br>LIn = linéaire<br>nREL = NaCl<br>ERB = tableau α                             | linéaire           |             |  |  |
| Température de référence                  | VH<br>13            | Température de référence pour la compensation<br>automatique en température<br><b>Gamme de valeurs :</b><br>-35,0 250,0 °C                                                             | 25 °C              |             |  |  |
| Offset airset                             | VH<br>14            | Ajustement de la mesure de conductivité par un offset<br>dans l'air.                                                                                                    | 0,000 μS/cm        |             |  |  |
| Constante de<br>cellule                   | VH<br>15            | Entrée de la constante de cellule figurant sur sa plaque<br>signalétique ou déterminée lors de l'étalonnage<br><b>Gamme de valeurs :</b><br>0,0025 99,99 cm <sup>-1</sup>              | 2 cm <sup>-1</sup> |             |  |  |
| Facteur de<br>montage                     | VH<br>16            | Entrée du facteur de montage pour compenser l'influence<br>du matériau et de la géométrie de la conduite (voir courbe<br>section 4.6.5).<br><b>Gamme de valeurs :</b><br>0,010 - 5,000 | 1,000              |             |  |  |

![](_page_33_Picture_1.jpeg)

5

|                                           | Groupe de fonctions |                                                                                                    |                   |                             |  |
|-------------------------------------------|---------------------|----------------------------------------------------------------------------------------------------|-------------------|-----------------------------|--|
|                                           |                     | FONCTIONS DE BASE                                                                                                    |                   |                             |  |
| Fonction/<br>Affichage                    | Matrice<br>VH       | Description                                                                                                    | Rég<br>par défaut | l <b>age</b><br>utilisateur |  |
| Type de<br>compensation<br>en température | VH<br>17            | <ul> <li>Activation/désactivation de la mesure de température et commutation entre compensation automatique / manuelle (MTC/ATC).</li> <li>Remarque: <ul> <li>"OFF+MTC": la valeur MTC préréglée est utilisée pour la compensation</li> <li>"ON+MTC": la température peut être mesurée avec une sonde de température et être éditée sur l'affichage in-situ ou sur le terminal HART<sup>®</sup>.</li> <li>"ON+ATC": la valeur mesurée par le capteur de température est utilisée pour la compensation</li> </ul> </li> <li>Gamme de valeurs : <ul> <li>FF = 0 = Off + MTC</li> <li>FF.L = 1 = On + MTC</li> <li>Q + ATC</li> </ul> </li> </ul> | On + ATC          |                             |  |
| Température<br>MTC                        | VH<br>18            | Entrée de la température de référence pour la compensation manuelle.<br><b>Gamme de valeurs :</b><br>-35,0 250,0 °C                                                                                                    | 25,0 °C           |                             |  |
| Offset<br>température                     | VH<br>19            | Ajustement de la mesure de température par une valeur<br>offset. Entrée de la valeur déterminée lors de l'étalonnage.<br>(Au niveau d'utilisation 1, cette valeur peut être lue, mais<br>pas éditée).                                                                                                    | 0,0 °C            |                             |  |

![](_page_34_Picture_2.jpeg)

LM431D05.CHP

# 5.3 Paramètres d'étalonnage

|                                                                   | Groupe de fonctions |                                                                                                    |                   |                     |  |
|-------------------------------------------------------------------|---------------------|----------------------------------------------------------------------------------------------------|-------------------|---------------------|--|
|                                                                   | 1                   | PARAMETRES D'ETALONNAGE                                                                                                    |                   |                     |  |
| Fonction/<br>Affichage                                            | Matrice<br>VH       | Description                                                                                                    | Rég<br>par défaut | lage<br>utilisateur |  |
| Entrée solution<br>d'étalonnage                                   | VH<br>20            | Valeur de conductivité de la solution d'étalonnage<br>Remarque :<br>L'unité est μS/cm ou mS/cm.<br>Gamme de valeurs :<br>0,000 μS/cm à 9999 mS/cm                                                                   | 1000 μS/cm        |                     |  |
| Coefficient de<br>température α<br>de la solution<br>d'étalonnage | VH<br>21            | Coefficient de température de la solution d'étalonnage<br>pour étalonnage avec compensation automatique en<br>température.                                                                                          | 2,10 % / K        |                     |  |
| Température de<br>la solution<br>d'étalonnage                     | VH<br>23            | Pour l'étalonnage de la température : zone pour l'entrée<br>de la température d'étalonnage effective. L'offset de<br>température est automatiquement calculé puis affiché en<br>position VH19 "offset température". | -                 |                     |  |
| Etalonnage<br>avec HOLD<br>automatique                            | VH<br>29            | La fonction HOLD automatique de la sortie courant peut<br>être activée / désactivée pendant l'étalonnage.<br>Gamme de valeurs :<br>HOLD automatique désactivé : off<br>HOLD automatique activé : on                 | On                |                     |  |

# 5.4 Mesure de concentration

Pour passer à la mesure de concentration, il faut aller à la fonction "UnIt" en position de matrice V0H3. L'utilisateur dispose des tableaux contenant des courbes caractéristi-

ques de divers produits. La sélection du produit est effectuée dans VH50. Les positions VH 51-57 concernent le tableau spécifique à l'utilisateur "user" dans VH50.

| Groupe de fonctions        |          |                                                                                                    |           |             |
|----------------------------|----------|----------------------------------------------------------------------------------------------------|-----------|-------------|
|                            |          | TABLE DE CONCENTRATION                                                                                                    |           |             |
| Fonction/                  | Matrice  | Description                                                                                                    | Rég       | lage        |
| Affichage                  | VH       |                                                                                                    |           | utilisateur |
| Sélection du<br>produit    | VH<br>50 | Sélection du milieu dont on veut déterminer la concentration.                                                                                                    | NaOH      |             |
| [. <u></u> ; 49            |          | <b>Gamme de valeurs :</b><br>NaOH 0 - 15 %, HCl 0 - 20 %, HNO <sub>3</sub> 0 - 25 %,<br>H <sub>2</sub> SO <sub>4</sub> 0 - 30 %, User                                                             |           |             |
| Table à traiter            | VH       | Sélection du tableau à traiter.                                                                                                    | URL       |             |
| <b>[.Ed</b>                | 51       | <b>Gamme de valeurs :</b><br>URL = tableau valide,  dEF = remise à zéro tableau $EdIL = éditer tableau,  RSGn = valider tableau$                                                                  |           |             |
| Nombre de points à entrer  | VH<br>52 | Entrée du nombre de points                                                                                                    | 1         |             |
| [.nu                       |          | <b>Gamme de valeurs :</b><br>1 16                                                                                                    |           |             |
| Sélect. des pts.           | VH<br>53 | Sélection des points.<br>Gamme de valeurs :                                                                                                    | 1         |             |
| Valeur de<br>concentration | VH<br>54 | Entrée de la valeur de concentration du point sélectionné<br><b>Gamme de valeurs :</b><br>0 99,99 %                                                                                               | 0,00 %    |             |
| Valeur de temp.            | VH<br>55 | Entrée de la valeur de température du point sélectionné<br>Gamme de valeurs :<br>- 35 250 °C                                                                                                    | 0,0 °C    |             |
| Valeur de<br>conductivité  | VH<br>56 | Entrée de la valeur de conductivité du point sélectionné Remarque : Pour une température identique, il faut une dif- férence de conductivité minimale de 30 mS/cm Gamme de valeurs : 0 9999 mS/cm | 0,0 mS/cm |             |
| Etat                       | VH<br>57 | Etat du tableau de concentration         Sélection possible :         URL = ok,       CRLC = veuillez patienter         EdIE = en traitement,       IURL = non valide                             | UaL       |             |

Niveau 2

![](_page_36_Picture_2.jpeg)

LM431D05.CHP

# 5.5 Tableau alpha

Le transmetteur Mypro CLM 431/CLD 431 met à disposition un tableau qui permet de faire une compensation en température spécifique du milieu mesuré. Les valeurs caractéristiques de  $\alpha$  sont reportées dans un tableau qui peut contenir entre 2 et 10 points. Chaque point du tableau comporte une valeur  $\alpha$  et la température correspondante.

Le tableau  $\alpha$  est activé dans le mode "tab" en position VH12. Il faut éviter d'éditer les valeurs dans le tableau  $\alpha$  en mode "tab", sinon les valeurs sont immédiatement prises en compte (message d'erreur 150 en position VH 62). Programmation dans le tableau  $\boldsymbol{\alpha}$  :

- 1. Entrée du nombre de points (VH 60)
- 2. Sélection du point 1 (VH 61)
- 3. Entrée de la valeur de température 1 (VH 62)
- 4. Entrée de la valeur  $\alpha$  1 (VH 63)
- 5. Répéter les quatre étapes précédentes pour chaque point.

|                                           | Groupe de fonctions |                                                                                                    |                   |                     |  |  |
|-------------------------------------------|---------------------|----------------------------------------------------------------------------------------------------|-------------------|---------------------|--|--|
|                                           | TABLEAU α           |                                                                                                    |                   |                     |  |  |
| Fonction/<br>Affichage                    | Matrice<br>VH       | Description                                                                                                    | Rég<br>par défaut | lage<br>utilisateur |  |  |
| Nombre de<br>valeurs de<br>référence      | VH<br>60            | Entrée du nombre de points dans le tableau<br><b>Gamme de valeurs :</b><br>2 10                                                                                                    | 2                 |                     |  |  |
| Sélection de la<br>valeur de<br>référence | VH<br>61            | <ul> <li>Avec cette sélection commence la programmation des points sélectionnés. L'utilisateur est invité à entrer la température et la valeur α correspondante.</li> <li>Gamme de valeurs : <ol> <li>nombre de valeurs de référence</li> </ol> </li> </ul>                                              | 1                 |                     |  |  |
| Valeur de<br>température                  | VH<br>62            | <ul> <li>Température associée au point sélectionné</li> <li>Remarque :<br/>Les valeurs doivent être croissantes.<br/>L'écart entre deux valeurs de température doit<br/>être au moins de 10 K, sinon l'écran affiche<br/>le message d'erreur E150.</li> <li>Gamme de valeurs :<br/>−35 250 °C</li> </ul> | 0                 |                     |  |  |
| Valeur $\alpha$                           | VH<br>63            | Coefficient de température du point sélectionné<br><b>Gamme de valeurs :</b><br>0,0 10,00 % / K                                                                                                    | 2,10 % / K        |                     |  |  |
| Etat                                      | VH<br>64            | Etat du tableau α<br><b>Sélection possible :</b><br>OK, veuillez patienter, en traitement, non valide                                                                                                    | ok                |                     |  |  |

![](_page_37_Picture_1.jpeg)

5

# 5.6 Diagnostic

| Groupe de fonctions             |               |                                                                                                    |                   |                     |
|---------------------------------|---------------|----------------------------------------------------------------------------------------------------|-------------------|---------------------|
| d 186                           | I             | DIAGNOSTIC<br>Ce groupe de fonction permet de définir l'attribution<br>de courant à chaque défaut et<br>de verrouiller l'affichage in-situ.                                                                                                    |                   |                     |
| Fonction/<br>Affichage          | Matrice<br>VH | Description                                                                                                    | Rég<br>par défaut | lage<br>utilisateur |
| Sélection code<br>de diagnostic | VH<br>80      | Sélection d'un code de diagnostic (voir section 7.2).<br><b>Gamme de valeurs :</b><br>E 1 E 150                                                                                                    | 1                 |                     |
| Etat alarme                     | VH<br>81      | Affichage de l'état pour chaque code d'erreur réglé.  Remarque : L'état de défaut peut également être exploité par Commuwin II ou le terminal HART®  Sélection possible : o F F = 0 = désactivé o n = 1 = activé                                                                                                    | selon code        |                     |
| Attribution<br>alarme           | VH<br>82      | Définition d'un courant de défaut ou normal attribué au code de diagnostic sélectionné.         Image: "Yes" : à la sortie est appliqué un courant de défaut "No" : le code de diagnostic n'agit pas à la sortie courant.         Image: Remarque : Le courant de défaut est de 22 mA.         Sélection possible : YE5 = 1         YE5 = 1         no = 0 | selon code        |                     |

Les fonctions repérées de cette manière ne sont pas disponibles sur la variante Profibus.

Niveau 2

![](_page_38_Picture_2.jpeg)

LM431D05.CHP

|                                                |               | Groupe de fonctions                                                                                                    |                   |                     |
|------------------------------------------------|---------------|----------------------------------------------------------------------------------------------------|-------------------|---------------------|
| d 186                                          | I             | DIAGNOSTIC<br>Ce groupe de fonction permet de définir l'attribution<br>de courant à chaque défaut et<br>de verrouiller l'affichage in-situ.                                                                                                    | I                 |                     |
| Fonction/<br>Affichage                         | Matrice<br>VH | Description                                                                                                    | Rég<br>par défaut | lage<br>utilisateur |
| Temporisation<br>courant de<br>défaut<br>E.dEL | VH<br>83      | Réglage d'une temporisation alarme pour un code de diagnostic assorti d'un courant de défaut "yes". Ce courant n'est actif qu'après la temporisation.         Image: Comparisation est valable pour tous les codes de diagnostic :         Gamme de valeurs : 0 30 s                                                                                                    | 2 s               |                     |
| Verrouillage/<br>déverrouillage                | VH<br>89      | Verrouillage/déverrouillage de l'utilisation sur le terrain (voir section 4.5).         Image:         Le mode d'utilisation sur le terrain peut être verrouillé/déverrouillé avec le terminal HART® ou Commuwin II. Le verrouillage avec les touches de commande est prioritaire par rapport au verrouillage par logiciel.         Image:       0097 = appareil déverrouillé (toute autre entrée verrouille l'appareil).         9999 = appareil verrouille in-situ par double pression de touche (déverrouillage impossible avec le terminal HART® ou niveau d'exploitation 2). | 0097              |                     |
|                                                |               | <b>Gamme de valeurs :</b><br>0000 9998                                                                                                    |                   |                     |

![](_page_38_Picture_5.jpeg)

Les fonctions signalées de cette façon ne sont pas disponibles sur la variante Profibus.

![](_page_38_Picture_7.jpeg)

5

# 5.7 Maintenance et simulation

| 5.8.5                        | Groupe de fonctions 5.8.5 MAINTENANCE/SIMULATION |                                                                                                    |                                         |                     |  |
|------------------------------|--------------------------------------------------|----------------------------------------------------------------------------------------------------|-----------------------------------------|---------------------|--|
| Fonction/<br>Affichage       | Matrice<br>VH                                    | Description                                                                                                    | Rég<br>par défaut                       | lage<br>utilisateur |  |
| Code de<br>diagnostic        | VH<br>90                                         | Affichage du code actif avec la priorité la plus élevée<br>(voir section 4.6.3 et 7.2).<br><b>Gamme de valeurs :</b><br>E 1 E 150                                                                                                    | -                                       |                     |  |
| Adr. appareil                | VH 92                                            | Entrée de l'adresse de l'appareil                                                                                                    | 126                                     |                     |  |
| Version software             | VH<br>93                                         | Affichage de la version de software utilisée                                                                                                    | selon version<br>appareil               |                     |  |
| Version hardware             | VH<br>94                                         | Affichage de la version de hardware utilisée                                                                                                    | selon version<br>appareil               |                     |  |
| Réglage par<br>défaut        | VH<br>95                                         | Cette fonction permet de restaurer les valeurs par défaut<br>souhaitées.<br>Sélection possible :<br>n o = 0 = pas de restauration des valeurs par défaut<br>In 5 t = 1 = transmetteur (toutes les données spécifiques<br>au transmetteur)<br>SEn 5 = 2 = capteur (toutes les données spécifiques au<br>capteur)<br>u SER = 3 = utilisateur (combinaison 1+2) | no                                      |                     |  |
| Simulation<br>sortie courant | VH<br>98                                         | Activation/désactivation de la simulation du courant de<br>sortie.                                                                                                    | 0                                       |                     |  |
| Val. de courant              | VH<br>99                                         | Entrée d'une valeur de courant indépendante de la mesure, actif à la sortie courant.<br><b>Gamme de valeurs :</b><br>4,00 22,00 mA                                                                                                    | dernière<br>valeur de<br>courant active |                     |  |
|                              | Les fon                                          | ctions signalées de cette façon ne sont pas disponibles sur la                                                                                                    | variante Profibus.                      |                     |  |

Niveau 2

![](_page_40_Picture_2.jpeg)

LM431D05.CHP

# 5.8 Informations utilisateur

| Groupe de fonctions |                          |                                                                                                    |              |             |  |
|---------------------|--------------------------|----------------------------------------------------------------------------------------------------|--------------|-------------|--|
|                     | INFORMATIONS UTILISATEUR |                                                                                                    |              |             |  |
| Fonction/           | Matrice                  | Description                                                                                                    | Rég          | lage        |  |
| Amenage             | VII                      |                                                                                                    | par défaut   | utilisateur |  |
| N° de repère        | VH                       | Entrée de la désignation du point de mesure (n° repère)                                                                | 66 <b>33</b> |             |  |
|                     | AO                       |                                                                                                    | (8 espaces)  |             |  |
|                     |                          | Gamme de valeurs :                                                                                                    |              |             |  |
|                     |                          | 8 caractères alphanumériques au choix                                                                                  |              |             |  |
|                     |                          | Remarque :<br>Cette fonction n'est utilisée qu'avec le terminal<br>HART, elle n'est pas disponible via<br>PROFIBUS-PA. |              |             |  |

Niveau 2

# 6 Interfaces

# 6.1 HART<sup>®</sup>

#### 6.1.1 HART<sup>®</sup> avec terminal portable ou communicateur HART<sup>®</sup>

Le transmetteur Mypro CLM 431/CLD 431 peut être configuré et interrogé sur le terrain, mais aussi avec un terminal portable DXR 275 avec protocole HART<sup>®</sup> ou encore avec un PC équipé d'un modem.

Cette section est consacrée aux principales informations relatives aux :

- Raccordement électrique
- Terminal HART<sup>®</sup>
- Matrice de programmation pour HART®

#### Raccordement du terminal portable DXR 275

Il y a plusieurs possibilités de raccordements (voir fig. 6.1) :

- Raccordement direct au transmetteur par les bornes 1 et 2
- Raccordement avec le câble de signalisation 4...20 mA.

![](_page_41_Picture_14.jpeg)

#### Remarque :

Les informations complètes sur le terminal DXR 275 figurent dans le manuel correspondant.

Dans tous les cas, le circuit de mesure doit avoir une résistance minimale de 250  $\Omega$  entre la source de tension et le terminal portable. La charge maximale à la sortie courant dépend de la tension d'alimentation. La tension d'entrée du transmetteur pour une consommation maximale de courant de 22 mA doit être de 12 V.

![](_page_41_Figure_18.jpeg)

Fig. 6.1 Raccordement électrique du terminal HART<sup>®</sup>

![](_page_42_Picture_2.jpeg)

LM431D06.CHP

#### Utilisation du Mypro CLM 431/CLD 431 avec le terminal Communicator HART®

La commande du MyPro CLM 431 / CLD 431 au moyen du terminal portable est très différente d'une commande sur site via les touches.

Avec le terminal Communicator HART<sup>®</sup>, la sélection des fonctions se fait au travers de différents niveaux de menus (voir fig. 6.2) et des menus de programmation spéciaux E+H (voir fig. 6.3).

![](_page_42_Picture_7.jpeg)

#### Remarque :

- Le transmetteur MyPro CLM 431/ CLD 431 peut uniquement être exploité avec un Communicator HART<sup>®</sup>, à condition qu'il possède le logiciel correspondant au MyPro CLM 431/CLD 431 (DD = device description). Si ce n'est pas le cas, il faut remplacer le module mémoire. Contacter pour ceci Endress+Hauser.
- Toutes les fonctions du transmetteur MyPro CLM 431 / CLD 431 sont décrites dans le chapitre 5.

![](_page_42_Figure_11.jpeg)

Exploitation du MyPro CLM 431/CLD 431 avec un terminal portable

#### Procédure :

- 1. Mettre le terminal sous tension.
  - a) Le transmetteur n'est pas raccordé. → le menu principal HART<sup>®</sup> est affiché. Ce niveau de menu apparaît à chaque programmation HART<sup>®</sup>, indépendamment du type d'appareil connecté. Vous trouverez d'autres informations dans le manuel d'exploitation "Communicator DXR 275".
  - b) Le transmetteur est raccordé. L'écran affiche le niveau de menu "Online".

Dans ce menu sont affichées les données de mesure comme la conductivité, la température, etc.. Lorsqu'on passe à la ligne "sélection du groupe de matrice", on accède à la matrice de programmation du Mypro CLM 431/CLD 431 (voir fig. 6.3). On y trouve tous les groupes de fonctions accessibles sous HART<sup>®</sup>.

- Dans le groupe de fonctions "sélection du groupe de matrice", on sélectionne le groupe (par ex. sortie analogique), puis la fonction (par ex. étalonnage à distance). Tous les réglages ou valeurs numériques sont immédiatement visibles dans la fonction en question.
- 3. Entrer ou modifier la valeur.
- "SEND" s'affiche à l'écran avec la touche de fonction "F2". Cette touche permet de transférer vers le système de mesure Mypro CLM 431/CLD 431 l'ensemble des valeurs et des réglages entrées ou changées avec le terminal portable.
- Avec la touche de fonction "F3" on retourne au niveau de menu "Online" qui permet de lire les valeurs mesurées par le Mypro CLM 431/CLD 431 avec les nouveaux réglages.

![](_page_43_Figure_0.jpeg)

#### Matrice de programmation HART<sup>®</sup>

Si l'appareil a été verrouillé sur site, il est impossible de modifier les valeurs avec le terminal portable (voir section 4.5).

Matrice de programmation pour la mesure de conductivité sur le terminal Fig. 6.3 HART<sup>®</sup>

Interfaces

![](_page_44_Picture_2.jpeg)

![](_page_44_Picture_4.jpeg)

#### Description

Grâce à son interface HART<sup>®</sup>, le transmetteur MyPro CLM 431/CLD 431 est également exploitable avec Commuwin II. Il s'agit d'un programme graphique prévu pour fonctionner avec des appareils intelligents dotés de protocoles de communication. Commuwin II contient les fonctions suivantes :

- Paramétrage des transmetteurs en mode online et offline.
- Chargement et sauvegarde des données de l'appareil (upload/download).

Une variante permet en plus l'enregistrement des valeurs mesurées.

L'utilisation et le réglage des paramètres (menu données de l'appareil) est possible dans deux modes d'exploitation :

- Exploitation graphique
- Exploitation par matrice

![](_page_44_Picture_13.jpeg)

La description complète figure dans le manuel d'exploitation du Commuwin II BA 124F.00.

![](_page_44_Figure_15.jpeg)

Raccordement électrique du Commubox

![](_page_45_Picture_0.jpeg)

#### Matrice de programmation sur Commuwin II

|            |                             | H0                       | H1                       | H2                        | H3                           | H4                         | H5                                       | H6                     | H7                             | H8                                     | H9                                  |
|------------|-----------------------------|--------------------------|--------------------------|---------------------------|------------------------------|----------------------------|------------------------------------------|------------------------|--------------------------------|----------------------------------------|-------------------------------------|
| V0         | Paramètres<br>principaux    | Valeur<br>mesurée        | Température              | Etat de<br>fonctionnement | Unité de<br>mesure           | Amortissement<br>du signal | Valeur pour<br>4 mA                      | Valeur pour<br>20 mA   | Gamme de<br>mesure             |                                        |                                     |
| V1         | Fonctions de<br>base        | Etalonnage               | Coeff. de<br>température | Valeur $\alpha$ milieu    | Température<br>de référence  | Valeur airset              | Constante de<br>la cellule               | Facteur de montage     | Compensation<br>en température | Entrée<br>température<br>MTC           | Correction<br>température           |
| V2         | Paramètres<br>d'étalonnage  | Conductivité<br>solution | Valeur $\alpha$ solution |                           | Température<br>solution      |                            |                                          |                        |                                |                                        | HOLD auto.<br>pendant<br>étalonnage |
| <b>V</b> 3 |                             |                          |                          |                           |                              |                            |                                          |                        |                                |                                        |                                     |
| V4         |                             |                          |                          |                           |                              |                            |                                          |                        |                                |                                        |                                     |
| V5         | Table de concentration      | Sélection<br>solution    | Edition du<br>tableau    | Nombre de points          | Sélection du point           | Valeur<br>concentration    | Valeur<br>température                    | Valeur<br>conductivité | Etat                           |                                        |                                     |
| V6         | Tableau alpha               | Nombre de points         | Sélection du point       | Valeur<br>température     | Valeur alpha                 | Etat                       |                                          |                        |                                |                                        |                                     |
| V7         |                             |                          |                          |                           |                              |                            |                                          |                        |                                |                                        |                                     |
| V8         | Diagnostic                  | Sélection code<br>erreur | Etat du défaut           | Attribution du défaut     | Temporisation courant défaut |                            |                                          |                        |                                |                                        | Verrouillage/<br>déverrouillage     |
| V9         | Maintenance /<br>simulation | Code erreur              |                          |                           | Version soft                 | Version hard               | Réglage<br>valeurs usine<br>(par défaut) |                        |                                | Simulation<br>sortie courant<br>on/off | Sortie courant simulation           |
| VA         | Info utilisateur            | N° repère                |                          |                           |                              |                            |                                          |                        |                                |                                        |                                     |

# 6.2 Profibus PA

Se référer au manuel de mise en service séparé pour les appareils équipés de l'interface Profibus-PA.

LM431D07.CHP

Err

# 7 Traitement des erreurs

# 7.1 Affichage des erreurs

En cas d'erreur, un symbole alarme clignote dans la fenêtre. Par ailleurs, le transmetteur délivre un courant de 22 +/- 0,5 mA sur la sortie courant préalablement configurée (VH80-83). L'erreur peut être identifiée avec le code de diagnostic. Jusqu'à 5 entrées classées par ordre de priorité peuvent y figurer.

# 7.2 Codes de diagnostic (codes d'erreur)

Dans le tableau suivant on trouvera une description des codes de diagnostic/erreur.

Le tableau indique également si un courant de défaut a été attribué ou non.

| N°<br>défaut | Affichage                                                                                                    | Mesure                                                                                                    | Attribution<br>courant de<br>défaut |
|--------------|----------------------------------------------------------------------------------------------------|----------------------------------------------------------------------------------------------------|-------------------------------------|
| E1           | Erreur mémoire EEPROM                                                                                               |                                                                                                    | actif                               |
| E2           | Absence ou erreur d'étalonnage,<br>absence ou erreur de données<br>d'étalonnage ou d'application (erreur<br>EEPROM) | Mettre l'appareil hors puis sous tension,<br>retourner le transmetteur au service<br>après-vente d'E+H                                         | actif                               |
| E7           | Défaut du transmetteur                                                                                              |                                                                                                    | actif                               |
| E8           | Défaut sur cellule de mesure ou raccordement                                                                        | Vérifier le raccordement et la cellule de mesure (service après-vente E+H)                                                                     | actif                               |
| E10          | Sonde de température non raccordée<br>ou court-circuit dans la liaison (sonde<br>de température défectueuse)        | Vérifier la mesure de température et les raccordements, le cas échéant, vérifier le transmetteur et le câble avec un simulateur de température | actif                               |
| E25          | Dépassement du seuil pour offset airset                                                                             | Refaire l'airset, ou remplacer la cellule de mesure                                                                                            | actif                               |
| E36          | Gamme d'étalonnage de la cellule de mesure dépassée                                                                 | Refaire l'étalonnage de la cellule de mesure, le cas                                                                                           | actif                               |
| E37          | Gamme d'étalonnage de la cellule de mesure non atteinte                                                             | simulateur de conductivité                                                                                                    | actif                               |
| E45          | Etalonnage interrompu                                                                                               | Reprendre l'étalonnage                                                                                                    | actif                               |
| E46          | Inversion des limites des paramètres de la sortie courant                                                           | Régler valeur 20 mA > valeur 4 mA                                                                                                    | actif                               |
| E49          | Gamme d'étalonnage du facteur de montage dépassée par excès                                                         | Vérifier le DN de la conduite, nettoyer la cellule et refaire un étalonnage                                                                    | actif                               |
| E50          | Gamme d'étalonnage du facteur de montage dépassée par défaut                                                        | Vérifier le DN de la conduite, nettoyer la cellule et refaire un étalonnage                                                                    | actif                               |
| E55          | Gamme de mesure paramètre<br>principal dépassée par défaut                                                          | Immerger la cellule dans un milieu conducteur ou faire un airset                                                                               | actif                               |

![](_page_47_Picture_0.jpeg)

| N°<br>défaut | Affichage                                                                                                    | Mesure                                                                                                    | Attribution<br>courant de<br>défaut |
|--------------|----------------------------------------------------------------------------------------------------|----------------------------------------------------------------------------------------------------|-------------------------------------|
| E57          | Gamme de mesure du paramètre principal dépassée par excès                                                        |                                                                                                    | actif                               |
| E59          | Gamme de mesure de température dépassée par défaut                                                               | Vérifier la mesure, le réglage et les raccordements                                                                                | actif                               |
| E61          | Gamme de mesure de température dépassée par excès                                                                |                                                                                                    | actif                               |
| E63          | Gamme de sortie courant dépassée par excès                                                                       | Vérifier la configuration                                                                                                    | inactif                             |
| E64          | Gamme de sortie courant dépassée par défaut                                                                      | Vérifier la valeur mesurée et l'attribution de la sortie courant                                                                   | inactif                             |
| E77          | Température en dehors du tableau de valeurs $\alpha$                                                             |                                                                                                    | inactif                             |
| E78          | Température en dehors du tableau de<br>concentration                                                             | Nettoyer la cellule, vérifier les tableaux                                                                                         | inactif                             |
| E79          | Conductivité en dehors du tableau de<br>concentration                                                            |                                                                                                    | inactif                             |
| E80          | Gamme de paramètres pour la sortie courant trop faible                                                           | Etendre la sortie courant                                                                                                    | inactif                             |
| E100         | Simulation de courant active                                                                                     | Désactiver la sortie courant                                                                                                    | inactif                             |
| E101         | Fonction maintenance active                                                                                      | Désactiver la fonction maintenance ou<br>éteindre et rallumer l'appareil                                                           | inactif                             |
| E106         | Download actif                                                                                                   | Attendre la fin du download                                                                                                    | inactif                             |
| E116         | Download défectueux                                                                                              | Refaire un download                                                                                                    | actif                               |
| E150         | Ecart entre les valeurs de température trop faible dans le tableau $\alpha$ ou valeurs non monotones croissantes | Entrer des valeurs correctes dans le tableau des valeurs $\alpha$ (différence minimale d'une valeur de température à l'autre 10 K) | inactif                             |

![](_page_48_Picture_2.jpeg)

# 8 Maintenance

## 8.1 Nettoyage

Pour le nettoyage de la face avant, nous vous recommandons l'utilisation de produits de nettoyage usuels.

La face avant de l'appareil est résistante aux substances suivantes (méthode de test DIN 42 115)

- Alcools (brièvement)
- Acides dilués (par ex. HCl à 3 %)
- Bases diluées (par ex. NaOH à 3%)
- Produits de nettoyage ménagers

### 8.2 Réparations

Les réparations sont exclusivement entreprises par le service après-vente d'E+H. Les adresses du siège et des agences régionales figurent au dos du manuel.

![](_page_48_Picture_14.jpeg)

### Remarque :

Ne pas utiliser d'acides minéraux ou de bases concentrés, d'alcool de benzile, de chlore de méthylène et de vapeur haute pression.

# 9 Accessoires

Les accessoires suivants peuvent être commandés séparément :

- Alimentations de transmetteur
- RN 221 Séparateur d'alimentation (non Ex)
- RN 221 Z Séparateur d'alimentation (Ex)
- NX 9120 Alimentation (une voie, non Ex)
- NX 9121 Alimentation (trois voies, Ex)
- Alimentations de transmetteur à une voie avec sortie à séparation galvanique

Tension de sortie : typique 24 V DC ±1 V Courant de sortie : max. 33 mA Limitation de courant : 38 mA ±5 mA

#### • Terminal portable HART<sup>®</sup> DXR 275

Le terminal portable communique avec chaque appareil compatible HART via la liaison 4...20 mA.

Le signal de communication digital est superposé au signal 4...20 mA sans le modifier. Par le biais de l'interface conviviale, on a ainsi accès à toutes les fonctionnalités des appareils.

#### Commuwin II avec Commubox

Commuwin II est un logiciel graphique PC pour transmetteurs intelligents.

D'autres informations sur Commuwin II figurent dans l'Information Série SI 018F. Un Update gratuit du descriptif Commuwin II peut être téléchargé via Internet (http://www.endress.com)

La Commubox est le module nécessaire entre l'interface HART et l'interface sérielle PC.

Pour plus de détails adressez-vous à votre agence E+H.

• Câble prolongateur CLK 5 Pour cellule de mesure inductive, utilisé avec la boîte de jonction VBM. Réf. : 50085473

#### • Boite de jonction VBM

Pour la prolongation de la liaison entre la cellule de mesure et le transmetteur. Protection IP 65. Réf. : 50003987

#### Boite de jonction VBM-Ex

Pour la prolongation de la liaison entre la cellule de mesure et le transmetteur en zone Ex 1. Protection IP 65. Réf. : 50003991

#### • Solutions d'étalonnage

Solutions de précision, erreur maximale 0,5 %, température de référence 25°C. Contenance 500 ml. Voir information technique CLY 11. Réf. : TI : 50086573

![](_page_50_Picture_2.jpeg)

LM431D10.CHP

# 10 Caractéristiques techniques

### MyPro CLM 431 inductif

| Généralités                        | Fabricant                                                                                                    | Endress+Hauser                                                                                                    |
|------------------------------------|----------------------------------------------------------------------------------------------------|----------------------------------------------------------------------------------------------------|
|                                    | Désignation de l'appareil                                                                                                    | MyPro CLM 431 inductif                                                                                                    |
| Caractéristiques mécaniques        | Dimensions (H x L x P)                                                                                                    | 227 × 104 × 137 mm                                                                                                    |
|                                    | Poids                                                                                                    | max. 1,25 kg                                                                                                    |
|                                    | Protection                                                                                                    | IP 65                                                                                                    |
|                                    | Matériau boîtier                                                                                                    | GD-AlSi 10 Mg, revêtement synthétique                                                                                                    |
|                                    | Affichage mesure                                                                                                    | Afficheur cristaux liquides                                                                                                    |
|                                    |                                                                                                    |                                                                                                    |
| Mesure de conductivité             | Gamme de mesure                                                                                                    | 0 2000 mS/cm (non compensé)                                                                                                    |
|                                    | Ecart de mesure <sup>1</sup>                                                                                                    | ±0,5 % de la valeur mesurée ± 4 digits                                                                                                    |
|                                    | Reproductibilité <sup>1</sup>                                                                                                    | ±0,2 % de la valeur mesurée ± 2 digits                                                                                                    |
|                                    | Constante de cellule utilisable                                                                                                    | $c = 0,0025 \dots 99,99 \text{ cm}^{-1}$                                                                                                    |
|                                    | Longueur max. du câble de mesure                                                                                                    | 55 m (CLK 5)                                                                                                    |
|                                    | Résolution max. (dans la gamme de mesure la plus sensible)                                                                                            | 0,1 μS/cm                                                                                                    |
|                                    | Fréquence de mesure                                                                                                    | 2 kHz                                                                                                    |
| Maanna da tanna faataan            |                                                                                                    |                                                                                                    |
| mesure de temperature              | Sonde de température raccordée                                                                                                    | Pt 100                                                                                                    |
|                                    | Gamme de mesure Pt 100                                                                                                    | -35 +250 °C                                                                                                    |
|                                    | Ecart de mesure '                                                                                                    | Gamme 0 100 °C : ±0,5 K<br>Gamme totale : ±1 K                                                                                                    |
|                                    | Résolution de la mesure                                                                                                    | 0,1 °C                                                                                                    |
|                                    | Reproductibilité <sup>1</sup>                                                                                                    | ±0,1 K                                                                                                    |
|                                    | Offset de température réglable                                                                                                    | ±20 K                                                                                                    |
|                                    | <b>_</b>                                                                                                    |                                                                                                    |
| Compensation de temperature        | Types de compensation                                                                                                    | Aucune ( $\alpha$ =0), linéaire, NaCl, tableau                                                                                                    |
|                                    | Gamme                                                                                                    | -35 +250 °C                                                                                                    |
|                                    | Température de référence                                                                                                    | Réglable, réglage usine 25°C                                                                                                    |
| Sortie signal                      | Gamme de courant                                                                                                    | 4 20 mA                                                                                                    |
|                                    | Précision                                                                                                    | $\begin{array}{l} \pm 22 \ \mu A \ \pm 0.5 \ \mu A \ \cdot \ I_{r\acute{e}el} / \ m A \cdot \ \Delta T \ / \ ^{\circ}C) \\ \Delta T = T_a \ - 25 \ ^{\circ}C \ pour \ T_a \ge 25 \ ^{\circ}C \\ \Delta T = 25 \ ^{\circ}C - T_a \ pour \ T_a < 25 \ ^{\circ}C \end{array}$ |
|                                    | Charge                                                                                                    | max. 820 Ω                                                                                                    |
|                                    | Résolution                                                                                                    | < 6 μΑ                                                                                                    |
|                                    | Ecart minimal (pour signal 4 20 mA) :<br>Valeur entre 0 199,9 µS/cm<br>Valeur entre 200 1999 µS/cm<br>Valeur entre 2 19,99 mS/cm<br>Valeur > 20 mS/cm | 20 μS/cm<br>200 μS/cm<br>2 mS/cm<br>20 mS/cm                                                                                                    |
|                                    |                                                                                                    |                                                                                                    |
| Données de raccordement électrique | Tension d'alimentation                                                                                                    | 12 30 V DC                                                                                                    |
|                                    | Consommation                                                                                                    | max. 660 mW                                                                                                    |
|                                    | Sortie signal                                                                                                    | 420 mA, séparation de potentiel avec le circuit courant de cellule                                                                                                    |
|                                    | Sortie signal courant défaut                                                                                                    | 22 mA ± 0,02 mA                                                                                                    |
|                                    | Transmission HART <sup>®</sup> : charge                                                                                                    | 250 820 Ω                                                                                                    |
|                                    | Transmission HART <sup>®</sup> : sortie signal                                                                                                    | 0,8 1,2 mA (pic à pic)                                                                                                    |
|                                    | Bornes, section de câble max.                                                                                                    | 2.5 mm <sup>2</sup> , blindage 4 mm <sup>2</sup>                                                                                                    |

<sup>1</sup> selon IEC 746-1, pour conditions de service nominales

![](_page_51_Picture_0.jpeg)

| Version Ex                                 | CLM 431-H                                                |                                              |
|--------------------------------------------|----------------------------------------------------------|----------------------------------------------|
|                                            | Circuit d'alimentation et de signal à sécurité intrinsè  | que en mode de protection EEx ib IIC T4      |
|                                            | Tension d'entrée max. <i>U</i> i                         | 30 V DC                                      |
|                                            | Courant d'entrée max. <i>I</i> <sub>i</sub>              | 100 mA                                       |
|                                            | Puissance d'entrée max. <i>P</i> <sub>i</sub>            | 750 mW                                       |
|                                            | Inductance interne max. Li                               | 200 µH                                       |
|                                            | Capacité interne max. Ci                                 | ≈ 0, au PE = 5,3 nF                          |
|                                            | Circuit de cellule à sécurité intrinsèque en mode de     | protection EEx ia IIC T4                     |
|                                            | Tension de sortie max. $U_2$                             | ±6.3 (12.6) V DC                             |
|                                            | Courant de sortie max. $I_{o}$                           | 130 mA                                       |
|                                            | Puissance de sortie max. $P_o$                           | 211 mW                                       |
|                                            | Inductance externe max. $L_o$                            | 100 μΗ                                       |
|                                            | Capacité externe max. Co                                 | 100 nF                                       |
|                                            |                                                          |                                              |
| Conditions environnantes                   | Compatibilité électromagnétique (CEM)                    | Emissivité et immunité selon EN 61326-1:1998 |
|                                            | Température ambiante Ta (conditions nominales)           | −15 +55 °C                                   |
|                                            | Humidité relative (conditions nominales)                 | 10 95 %, sans condensation                   |
|                                            | Température ambiante T <sub>a</sub> (conditions limites) | -20 +60 °C (Ex : -20 +55 °C)                 |
|                                            | Température de stockage et de transport                  | −20 +70 °C                                   |
|                                            |                                                          |                                              |
| Résistance aux vibrations<br>selon IEC 770 | Point de montage                                         | Sur conduite                                 |
|                                            | Fréquence de vibration                                   | 10 60 Hz                                     |
|                                            | Amplitude maximale                                       | 0,21 mm                                      |
|                                            | [                                                        |                                              |
| Documentation complémentaire               | CLS 50                                                   | TI 182C                                      |
|                                            |                                                          |                                              |
| MyPro CLD 431 inductif                     |                                                          |                                              |
| Généralités                                | Fabricant                                                | Endress+Hauser                               |

| Généralités                 | Fabricant                           | Endress+Hauser                                                                                                    |
|-----------------------------|-------------------------------------|----------------------------------------------------------------------------------------------------|
|                             | Désignation de l'appareil           | MyPro CLD 431 inductif                                                                                                    |
|                             |                                     |                                                                                                    |
| Caractéristiques mécaniques | Longueur avec CLS 50                | env. 350360 mm selon la bride                                                                                               |
|                             | Raccord process                     | Bride fixe DN 50 / PN 16, ANSI 2" / 300 lbs, JIS 10K / 50 A<br>Bride libre DN 50 / PN 10, ANSI 2" / 150 lbs, JIS 10K / 50 A |
|                             | Poids                               | env. 4,5 kg                                                                                                    |
|                             | Protection                          | IP 65                                                                                                    |
|                             | Matériau boîtier                    | GD-AISi 10 Mg, revêtement synthétique                                                                                       |
|                             | Matériau en contact avec le produit | PFA/ PTFE ou PEEK/PTFE                                                                                                    |
|                             | Affichage mesure                    | Afficheur cristaux liquides                                                                                                 |
|                             |                                     |                                                                                                    |
| Mesure de conductivité      | Cellule de mesure                   | CLS 50                                                                                                    |
|                             | Gamme de mesure de conductivité     | 0 μS/cm 2000 mS/cm                                                                                                    |
|                             | Constante de cellule                | $c = 2 cm^{-1}$                                                                                                    |
|                             |                                     |                                                                                                    |
| Données de service          | Pression de service max.            | voir diagramme pression / température                                                                                       |
|                             | Température de service max.         | 85 °C pour version Ex<br>125 °C pour bride PFA<br>180 °C pour bride PEEK                                                    |
|                             |                                     |                                                                                                    |
| Autres données              | Voir Mypro CLM 431/CLD 431 inductif |                                                                                                    |
|                             | L                                   |                                                                                                    |

CLD 431-H

![](_page_52_Picture_2.jpeg)

LM431D10.CHP

Versions Ex

|                              | Circuit d'alimentation et de signal à sécurité intrinsèque en mode de protection EEx ia/ib IIC T4 |                     |  |
|------------------------------|---------------------------------------------------------------------------------------------------|---------------------|--|
|                              | Tension d'entrée max. <i>U</i> <sub>i</sub>                                                       | 30 V DC             |  |
|                              | Courant d'entrée max. <i>I</i> <sub>i</sub>                                                       | 100 mA              |  |
|                              | Puissance d'entrée max. P <sub>i</sub>                                                            | 750 mW              |  |
|                              | Inductance interne max. L <sub>i</sub>                                                            | 200 μΗ              |  |
|                              | Capacité interne max. Ci                                                                          | ≈ 0, au PE = 5,3 nF |  |
|                              |                                                                                                   |                     |  |
| Documentation complémentaire | CLS 50                                                                                            | TI 182C             |  |

Sous réserve de toute modification

![](_page_52_Figure_7.jpeg)

![](_page_52_Figure_8.jpeg)

![](_page_52_Figure_9.jpeg)

Diagramme pression / temp. en fonction du matériau et de la variante Fig. 10-2 de bride

| France                                                                                                    |                                          |                                       | Canada                                                                                       | Belgique<br>Luxembourg                                                       | Suisse                                                                                     |
|----------------------------------------------------------------------------------------------------|------------------------------------------|---------------------------------------|----------------------------------------------------------------------------------------------|------------------------------------------------------------------------------|--------------------------------------------------------------------------------------------|
| Agence de Paris<br>94472 Boissy St Léger Cdx                                                              | Agence du Nord<br>59700 Marcq en Baroeul | Agence du Sud-Est<br>69673 Bron Cdx   | Endress+Hauser<br>6800 Côte de Liesse<br>Suite 100<br>H4T 2A7                                | Endress+Hauser SA<br>13 rue Carli<br>B-1140 Bruxelles<br>Tél. (02) 248 06 00 | Endress+Hauser AG<br>Sternenhofstrasse 21<br>CH-4153 Reinach /BL 1<br>Tél. (061) 715 75 75 |
| Tél. NºIndigo 08                                                                                          | <b>25</b> 888 030<br>89 69 55 25         | Agence du Sud-Ouest<br>33700 Mérignac | St Laurent, Québec<br>Tél. (514) 733-0254<br>Téléfax (514) 733-2924                          | Téléfax (02) 248 05 53                                                       | Téléfax (061) 711 16 50                                                                    |
| Relations Commerciales [00<br>Tél. N <sup>®</sup> Indigo 0 825 88<br>Fax N <sup>®</sup> Indigo 0 825 88 8 | <u>8 001</u><br>3 009                    | Agence de l'Est<br>68331 Huningue Cdx | Endress+Hauser<br>1440 Graham's Lane<br>Unit 1<br>Burlington, Ontario<br>Tél. (905) 681-9292 |                                                                              |                                                                                            |
| E-mail : info@fr.endress.com<br>Web : http : // www.fr.endress.com                                        |                                          |                                       | Téléfax (905) 681-9444                                                                       | Endress+H                                                                    | auser                                                                                      |